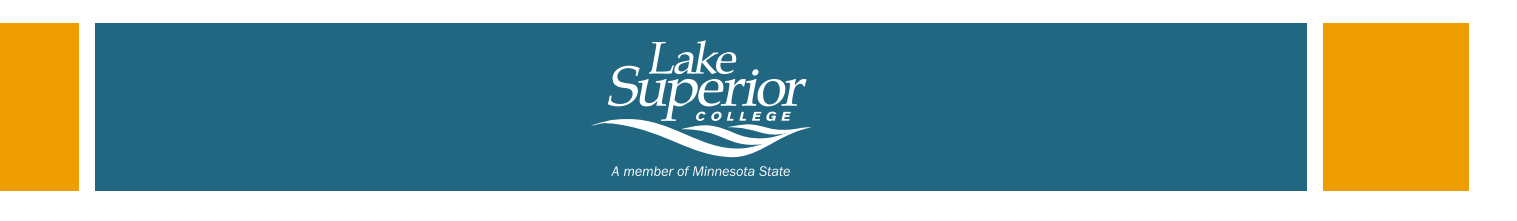

Your Tech ID number is:

# Activating your StarID if you applied online

Your StarID is the key to accessing your e-services account, LSC Student E-mail, D2L Brightspace / e-campus (for online classes), on-campus computers, Office 365 and more. This is a critical credential you must have to access all things LSC. Your StarID Account will be your one username and password for all of your LSC accounts.

## Activation is easy. Follow the steps below.

### If you know your Social Security Number, follow these steps:

- 1. Go to **lsc.edu/activate**
- 2. Click "I know my Tech ID (8-digit student ID)"
- 3. Enter your Tech ID
- 4. Select your college (Lake Superior College) and click "Continue"
- 5. Enter your Social Security Number (no dashes)
- 6. Click "Continue"
- 7. Create a password, paying close attention to the password requirements (fill it in below)
- 8. Click the acknowledgement box regarding Acceptable Use of Computers
- 9. Click "Set Password"
- 10. Write down your StarID below (it's near the top of the page)

# Important Resource:

LSC Current Students Page

# lsc.edu/current-students

- Email & O365
- D2L Brightspace/e-Campus
- e-Services
- StarID
- LSC Departments
- Student Support
- Calendar & News
- General Information
- Student Life
- Stores/Services
- LSC Emergency Notification System

# If you know your personal email address (that's on file at LSC), follow these steps:

- 1. Go to **lsc.edu/activate**
- 2. Click "I know my email address"
- 3. Enter the personal email address that is on file at LSC, as you will need to access this email
- 4. A case-sensitive verification code will be emailed to you at above email address
- 5. Enter the verification code to continue
- 6. Create a password, paying close attention to the password requirements (fill it in below)
- 7. Click the acknowledgement box regarding Acceptable Use of Computers
- 8. Click Set "Password"
- 9. Write down your StarID below (it's near the top of the page)

## Congratulations! You will use this login combination often, so please be sure to write it down and keep it with you.

StarID\_\_\_\_\_ Password\_\_\_\_\_

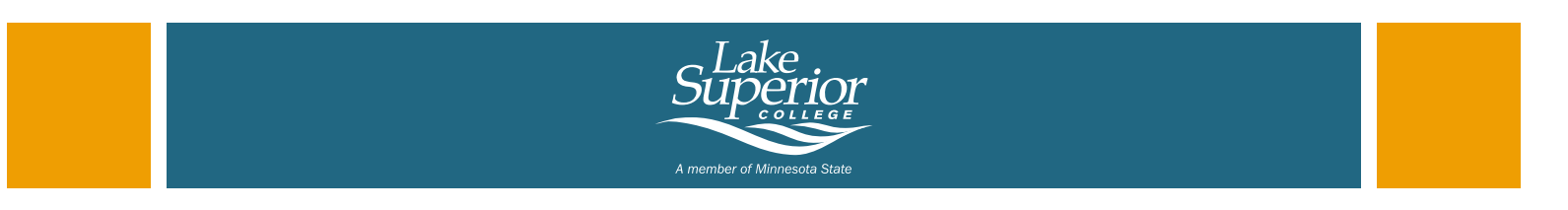

# Email, D2L Brightspace and Technology Resources

#### Reminder: Check your LSC Email Account Often

Email is the official means of communication at Lake Superior College. You will receive important information regarding Admissions, Student Payments, International Student updates and Registration in your email. Your email account is created 120 days before the beginning of the semester.

#### D2L e-Campus Account

Your D2L e-Campus account is used to access online courses and some in person (on-ground) courses. Your D2L e-Campus account is created 55 days before the beginning of the semester.

# **Technology Resources**

#### **Technology Help Desk**

- Assistance with StarID, Email, e-Campus (D2L), software, etc.
- Resources to assist you in expanding your technology skills (218) 733-1016
  Isc.edu/help-desk

#### **Digital Literacy**

- Learn more about Microsoft Office or D2L
- Free online technology tips and tutorials: Isc.edu/techtips

#### Office 365

Office 365 is free of charge to all students. LSC students can work in the latest version of Word, Excel, PowerPoint, OneNote and much more. Install your Office 365 on up to 5 compatible PCs, Macs, and tablets (including iPad). All work can be saved online in OneDrive so it can be accessed no matter which device is being used.

- 1. Go to Isc.edu/email
- 2. Sign on using your StarID followed by "@go.minnstate.edu" and your StarID password.

#### **Tutoring and Learning Center**

- Tutoring and study groups
- Math, Physics, Science and Writing Labs (218) 733-5927

lsc.edu/tlc